## Erwachsenen Training U1400 Düsseldorfer SK Discord Anleitung

1. Gelange auf die Webseite entweder über den QR Code oder über den Link :

https://discord.gg/ZY2SXTqs

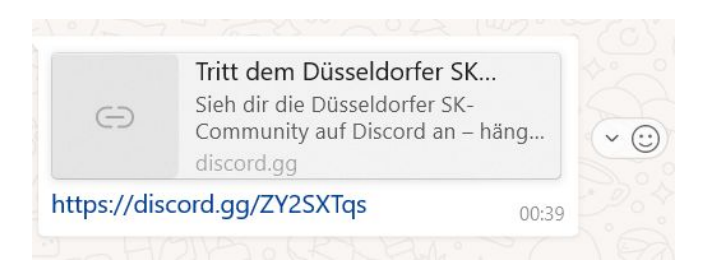

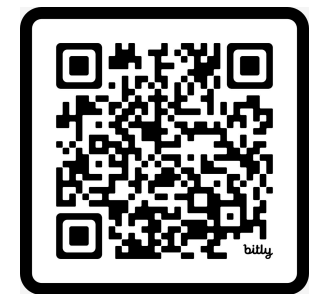

## 2. Einladung Annehmen

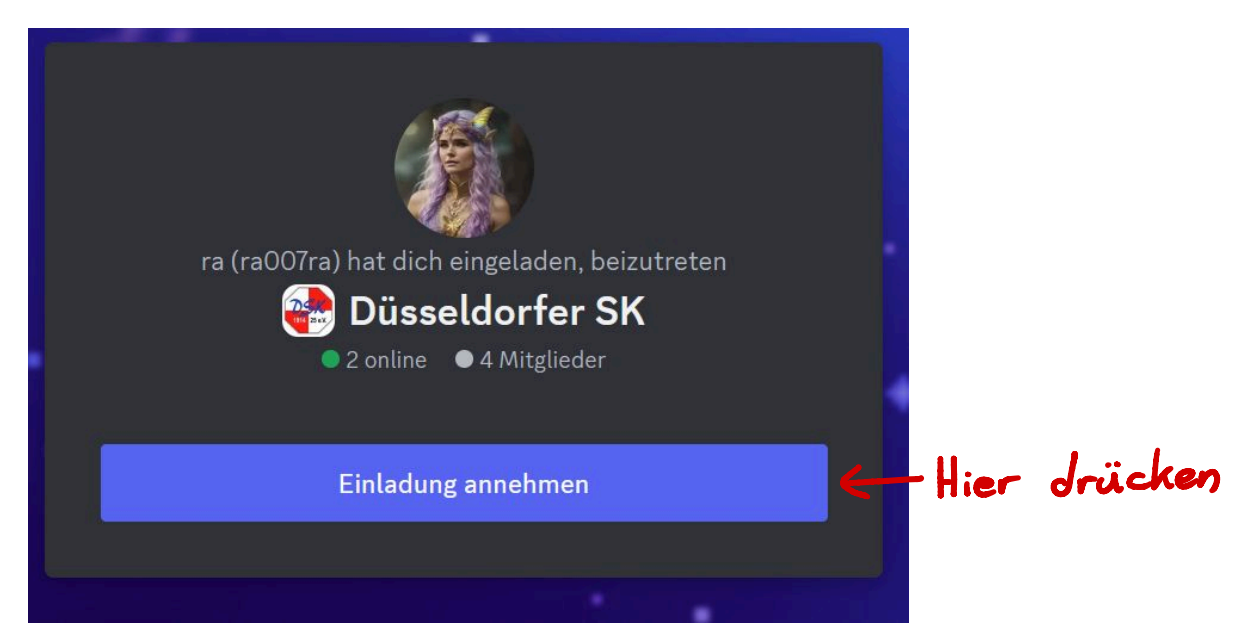

## 3. Hier müssen sie sich mit ihren Daten Anmelden/Registrieren

(Dies funktioniert wie in den meisten aneren Plattformen wie gmail d.h. geben sie ihren benutzernamen an, zeigen sie das sie kein roboter sind, geben sie ihr alter an und daraufhin ihre e mail und ein beliebiges Passwort)

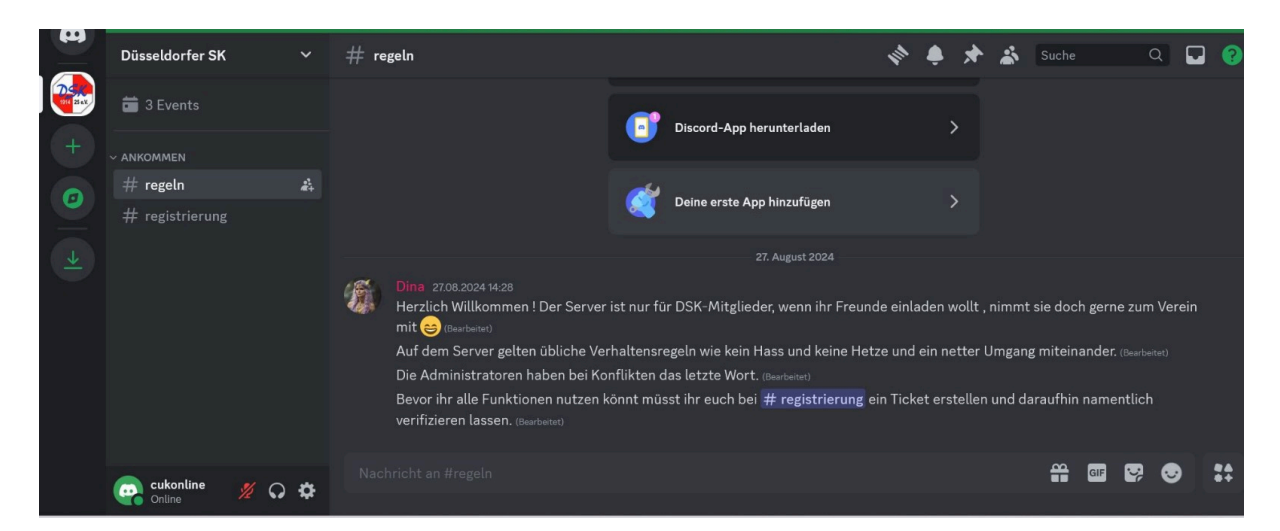

- 4. Sie haben es geschafft und sind auf dem Server ! Jetzt müssen sie intern registriert werden
- 5. Gerade befinden Sie sich im Regel Chat, drücken sie nun auf den Registrierungschat

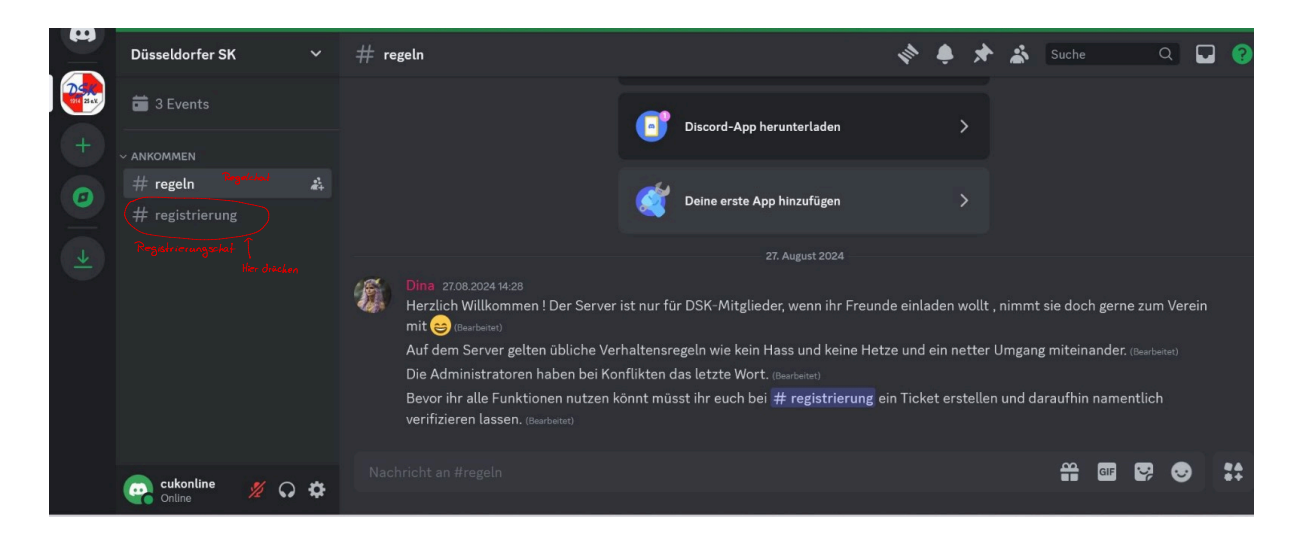

6. Erstellen sie ein Ticket drücken sie auf den Brief

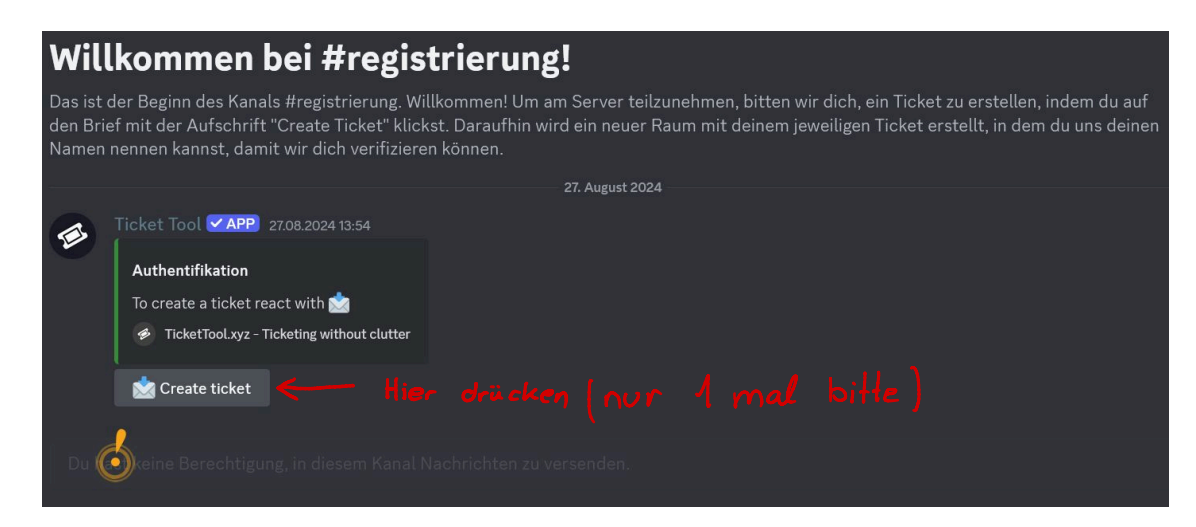

7. Sie erhalten einen Raum, wo nur der Vorstand sie registriert.

| ø | Ticket Tool APP 27.08.2024 13:54     Authentifikation   To create a ticket react with     To create a ticket react with     To create a ticket react with       To create a ticket react with                                                             | 27. August 2024 |
|---|----------------------------------------------------------------------------------------------------|-----------------|
|   |                                                                                                    | 29. August 2024 |
| ø | <ul> <li>APP Ticket Tool Klicken, um Anhang anzuzeigen </li> <li>Ticket Tool </li> <li>APP heute um 00:55 Uhr</li> <li><i>Icket Created ticket-0007</i></li> <li>Bearbeitet</li> <li>Diese Nachricht kannst nur du sehen • Nachricht verwerfen</li> </ul> |                 |
|   | keine Berechtigung, in diesem Kanal Nachrichten zu v                                                                                                    |                 |

Gehen sie auf den Ticket Raum (drücken sie auf das rot umkreiste) (die Zahl wird anders sein)

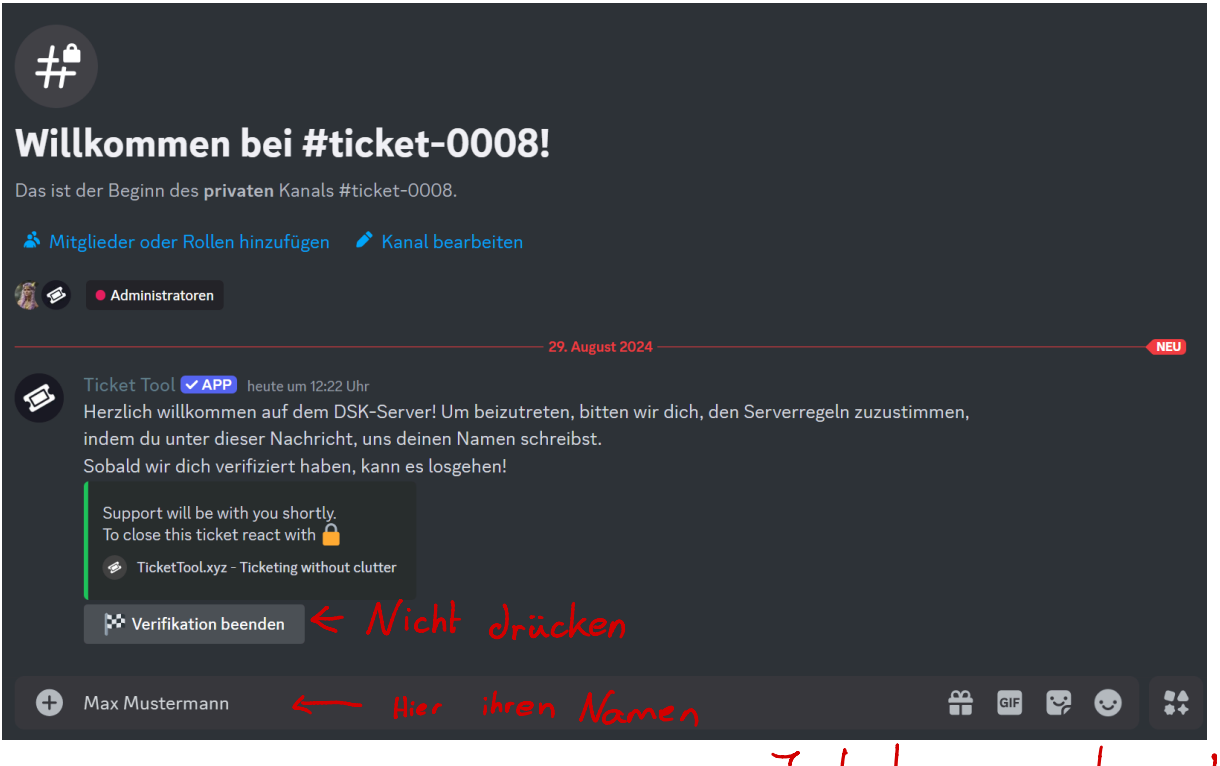

- 8. Geben sie ihren richtigen Namen an. Jetzt Warten !
- 9. Jetzt müssen sie warten, sobald ein Vorstandsmitglied ihre Mitgliedschaft überprüft hat, kann es losgehen. Es gibt Bille geduloig sein verschiedene Chaträume.

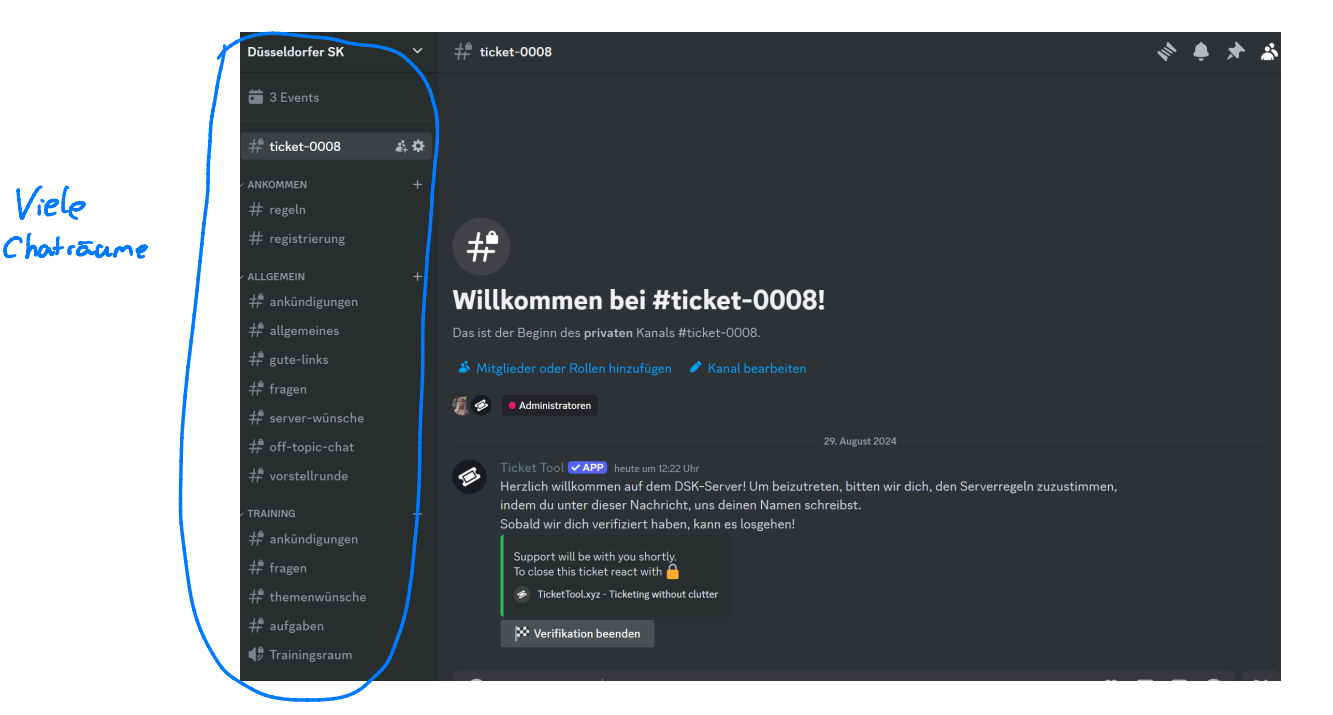

## 10. Hier finden sie zukünftige Events

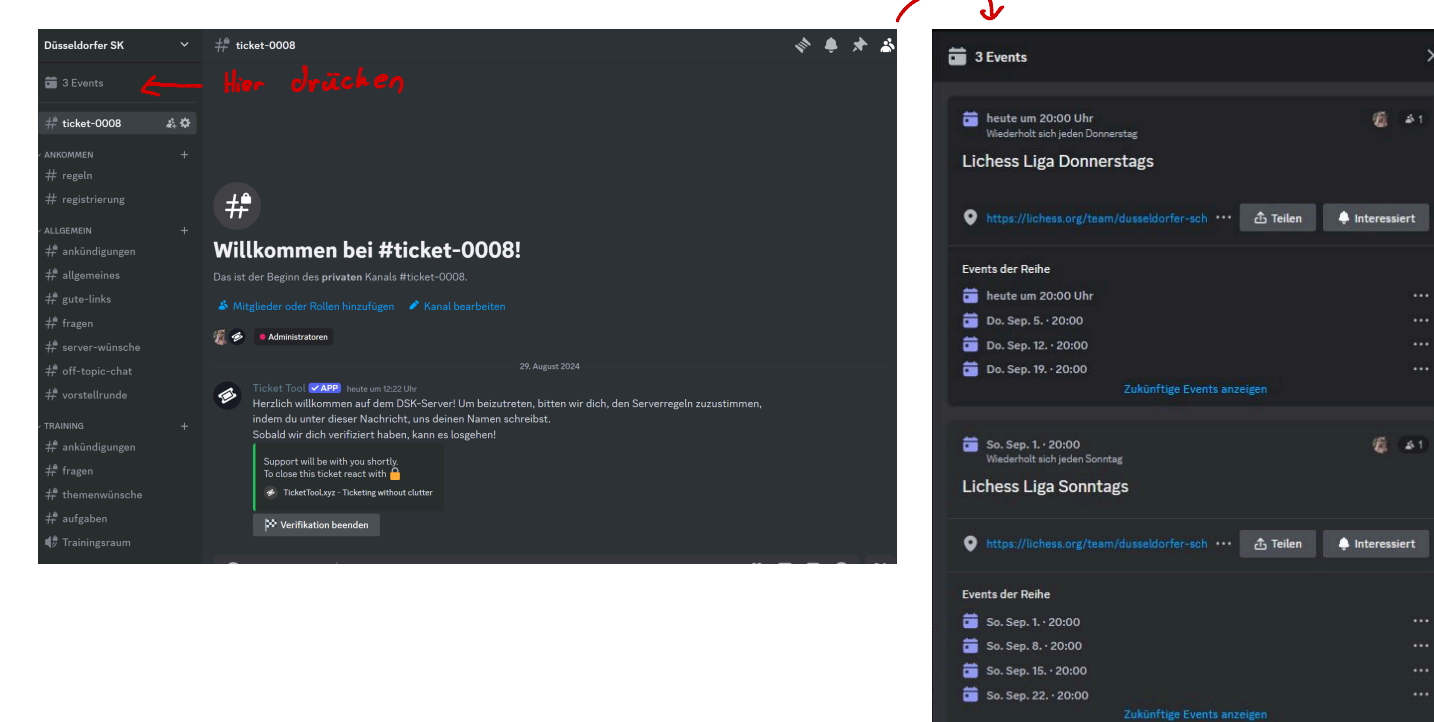

11. Unter Training -> Trainingsraum findet das Training statt.

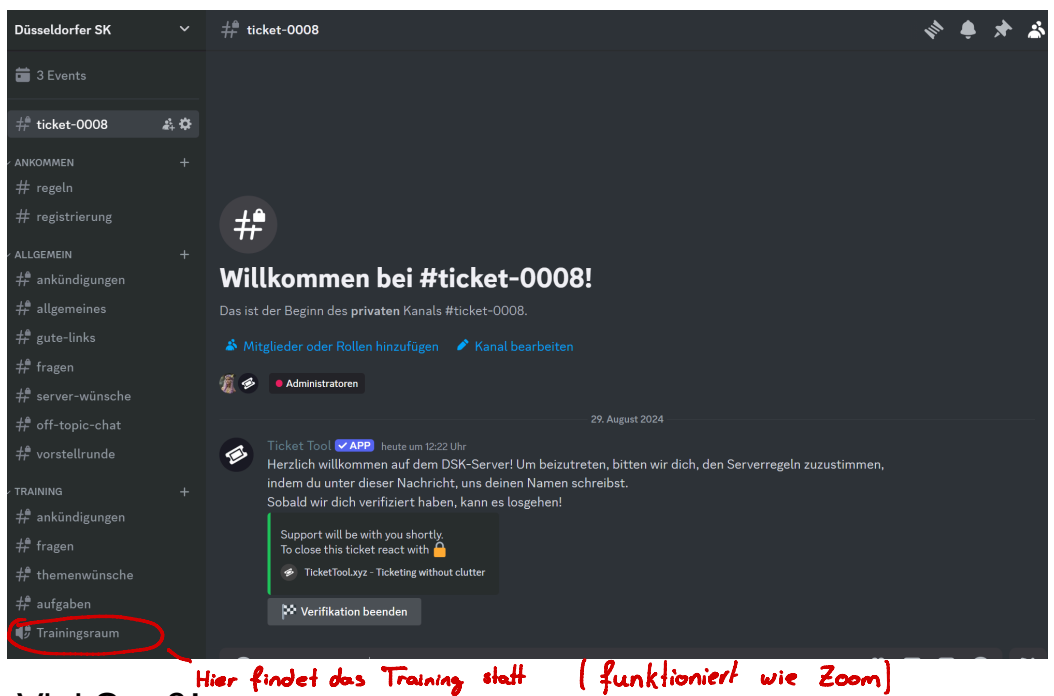

12. Viel Spaß!

Bei weileren Fragen an : dina.rachel.kogan.schach@gmail.com